# USING SSLVPN WITH 2 FACTOR AUTHENTICATION AND AD CREDENTIALS

## FROM YOUR PHONE

#### STEP 1

Download and install the "Microsoft Authenticator" app in the <u>Google Play Store</u> (<u>Android</u>) or <u>Apple App Store (iOS</u>). If you already have the authenticator continue to the next step.

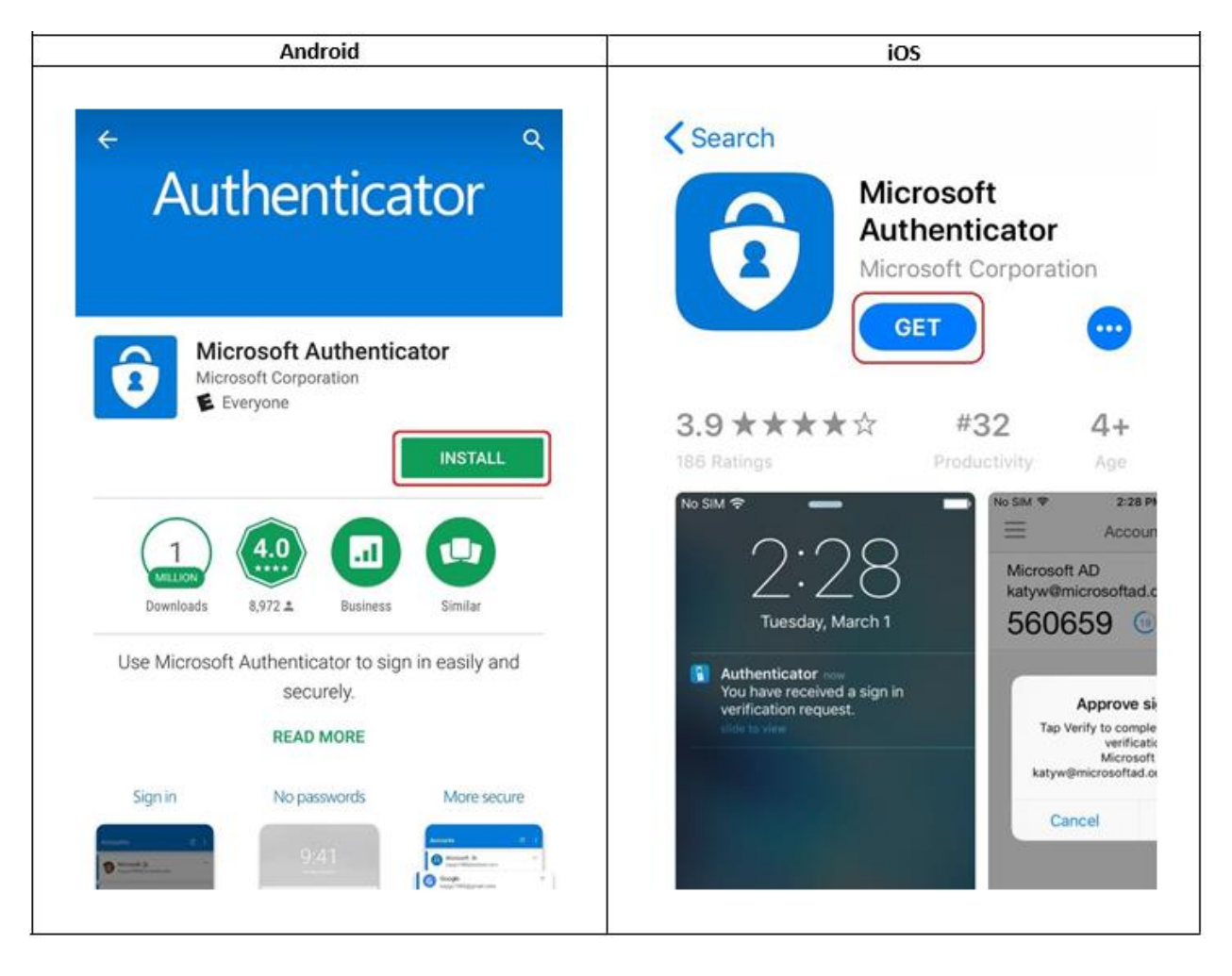

## FROM YOUR PC

#### STEP 2

Open a web browser **(Do Not Use Internet Explorer)** and go to <u>https://sslvpn.nycourts.gov</u>. Select "AD-sslvpn" from the drop-down menu, then log in with your username and password. Your username is the same as your court email address before the "@" symbol. For example, for the email address gargyros@nycourts.gov, the username is gargyros. The password is the same password you use to log into your PC at work or your email address.

| Pulse Connect Secure × +                                                    |   | - | × |
|-----------------------------------------------------------------------------|---|---|---|
| ← → ひ 🔒 https:// <b>sslvpn.nycourts.go</b> v/dana-na/auth/url_default/welco | 9 | 荈 |   |
| New York State Unified Court System                                         |   |   |   |
|                                                                             |   |   |   |
| Username gargyros <b>2.</b> enter your username and password                |   |   |   |
| Realm AD-sslvpn V 1. click the drop down menu and select "AD-sslvpn"        |   |   |   |
| Sign In dick "Sign In"                                                      |   |   |   |
|                                                                             |   |   |   |
|                                                                             |   |   |   |
|                                                                             |   |   |   |
|                                                                             |   |   |   |
|                                                                             |   |   |   |
|                                                                             |   |   |   |
|                                                                             |   |   |   |
|                                                                             |   |   |   |

After signing in, this screen below will appear. Leave this screen on your PC and move on to the next step from your phone.

| D            | Pulse Connect Secure-Additional 🗙 🕂                                                                                                    |
|--------------|----------------------------------------------------------------------------------------------------|
| $\leftarrow$ | → ひ A https://sslvpn.nycourts.gov/dana-na/auth/url_default/login.cgi                                                                                                    |
| Re.          | New York State Unified Court System                                                                                                    |
|              |                                                                                                    |
|              | Add gargurge user account to your two factor authentication ann                                                                                                    |
|              | You will need to install a two factor authentication application (Microsoft Authenticator) on your smartphone or tablet.                                                                                                    |
|              | 1. Configure the App:                                                                                                    |
|              | Open your two factor authentication app and add "gargyros" user account by scanning the below OR code.                                                                                                    |
|              | If you can't use OR code, then enter this text                                                                                                    |
|              |                                                                                                    |
|              |                                                                                                    |
|              | 図「影賞説                                                                                                    |
|              |                                                                                                    |
|              |                                                                                                    |
|              |                                                                                                    |
|              |                                                                                                    |
|              | 2. Store Backup Codes:                                                                                                    |
|              | Backup codes can be used to access your account in the event you loose access to your device and cannot receive two-factor authentication codes. Following backup codes are only for one time use, we recommend you to save them securely. |
|              | R67EZJ MFWTRS                                                                                                    |
|              | DTBJOE EJB4HC                                                                                                    |
|              | BERUTX 7YQ2I4                                                                                                    |
|              | 4HBI7S NOQZZX                                                                                                    |
|              |                                                                                                    |
|              | Copy to Clipboard                                                                                                    |
|              | 3. Enter token code that the application generates:                                                                                                    |
|              |                                                                                                    |
|              | Sign In                                                                                                    |
|              |                                                                                                    |
|              |                                                                                                    |

# FROM YOUR PHONE

#### STEP 4

Open the Microsoft Authenticator app. If prompted, allow the app to access your camera.

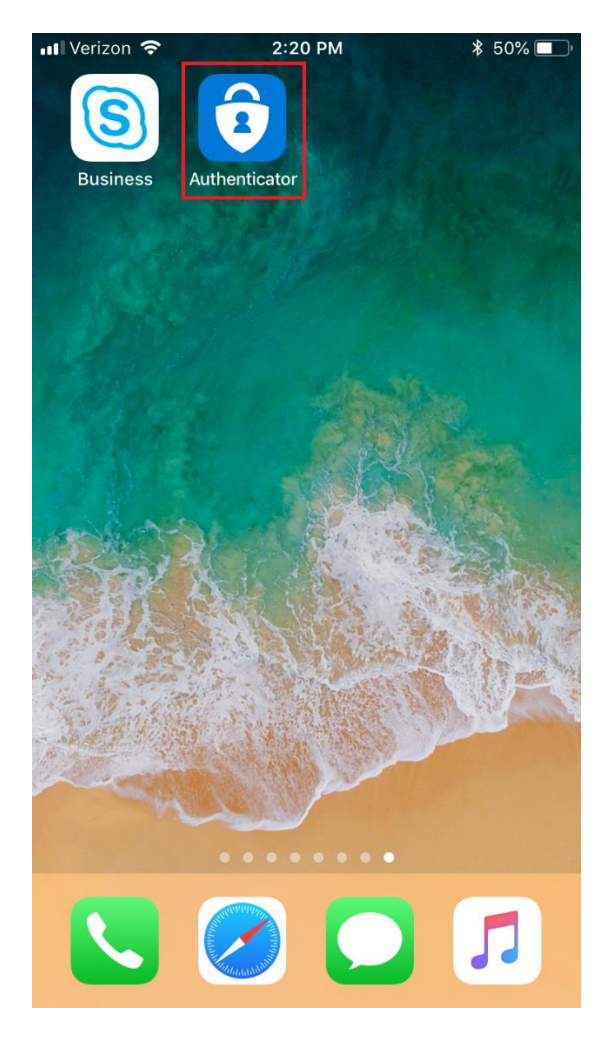

| ••• Veriz | ion 🗢                                                     | 2:21 PM                                                    | *                                  | 50% 🔳 ) |
|-----------|-----------------------------------------------------------|------------------------------------------------------------|------------------------------------|---------|
| < Acc     | ounts                                                     |                                                            |                                    |         |
|           |                                                           |                                                            |                                    |         |
| WHAT      | KIND OF ACCOU                                             | INT ARE YOU                                                | ADDING?                            |         |
|           | Personal accoun                                           | t                                                          |                                    | >       |
|           | Work or school a                                          | ccount                                                     |                                    |         |
| 8         | Other (Google, F                                          | acebook, etc.                                              | )                                  | >       |
|           | "Authentica<br>Acces<br>May be neec<br>add<br>Don't Allow | ator" Woul<br>so the Cam<br>led to scan Qf<br>a new accoun | d Like to<br>era<br>R code to<br>t |         |

Tap on the plus icon on the top right corner.

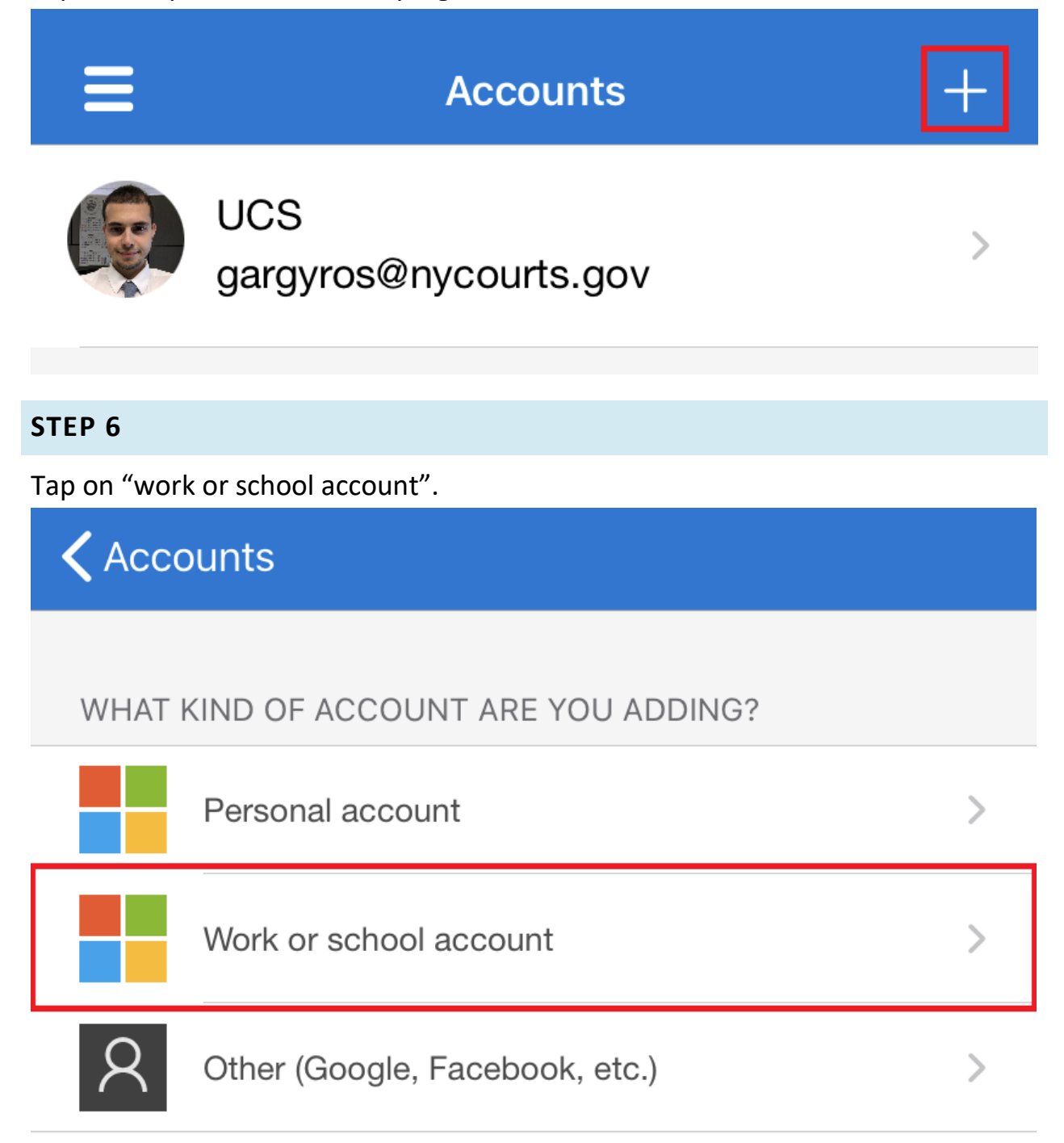

Use your phone to scan the QR code on your computer

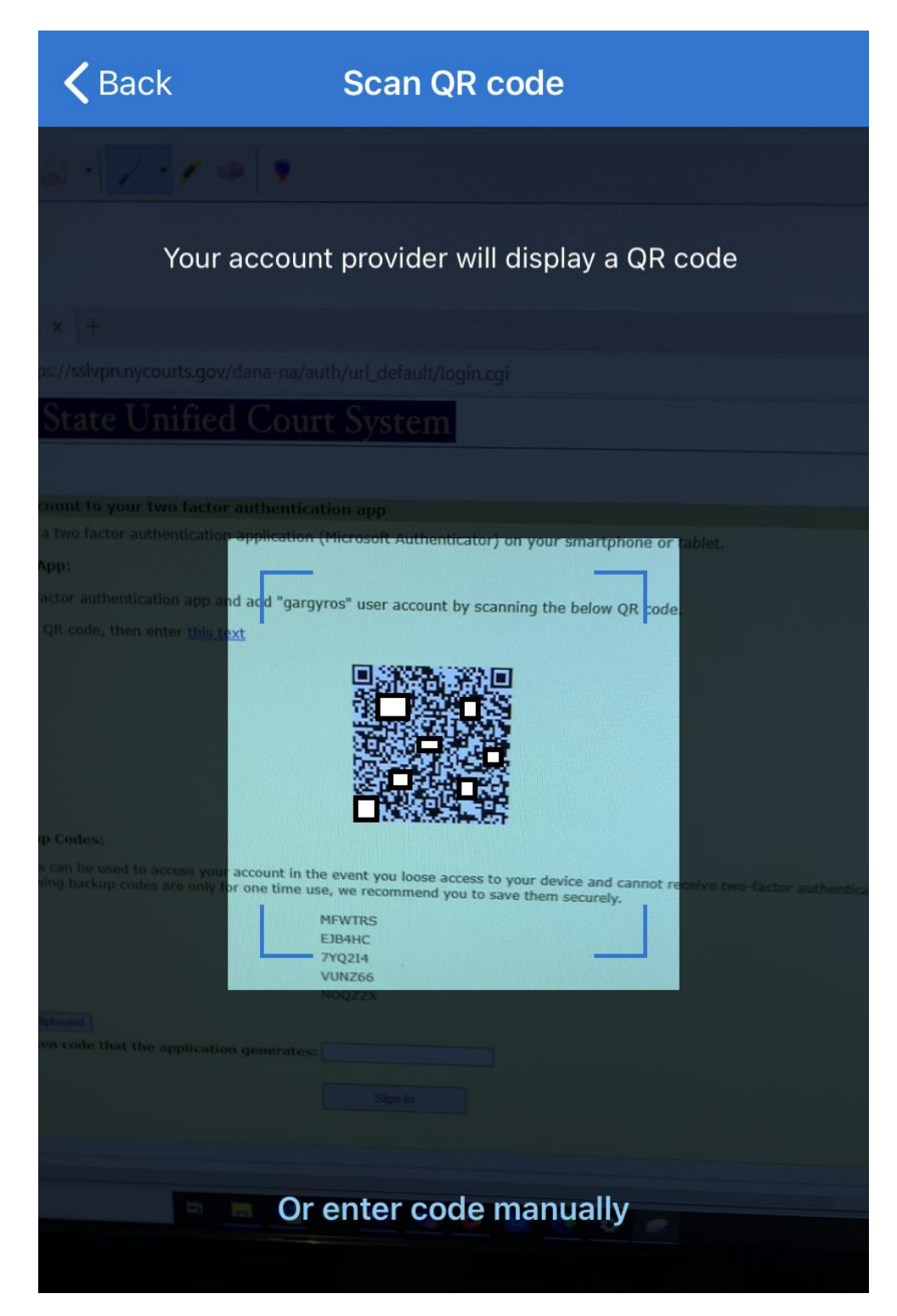

You should see a new account under "Accounts". In the next step, you will have to enter this newly generated 6-digit code on your PC.

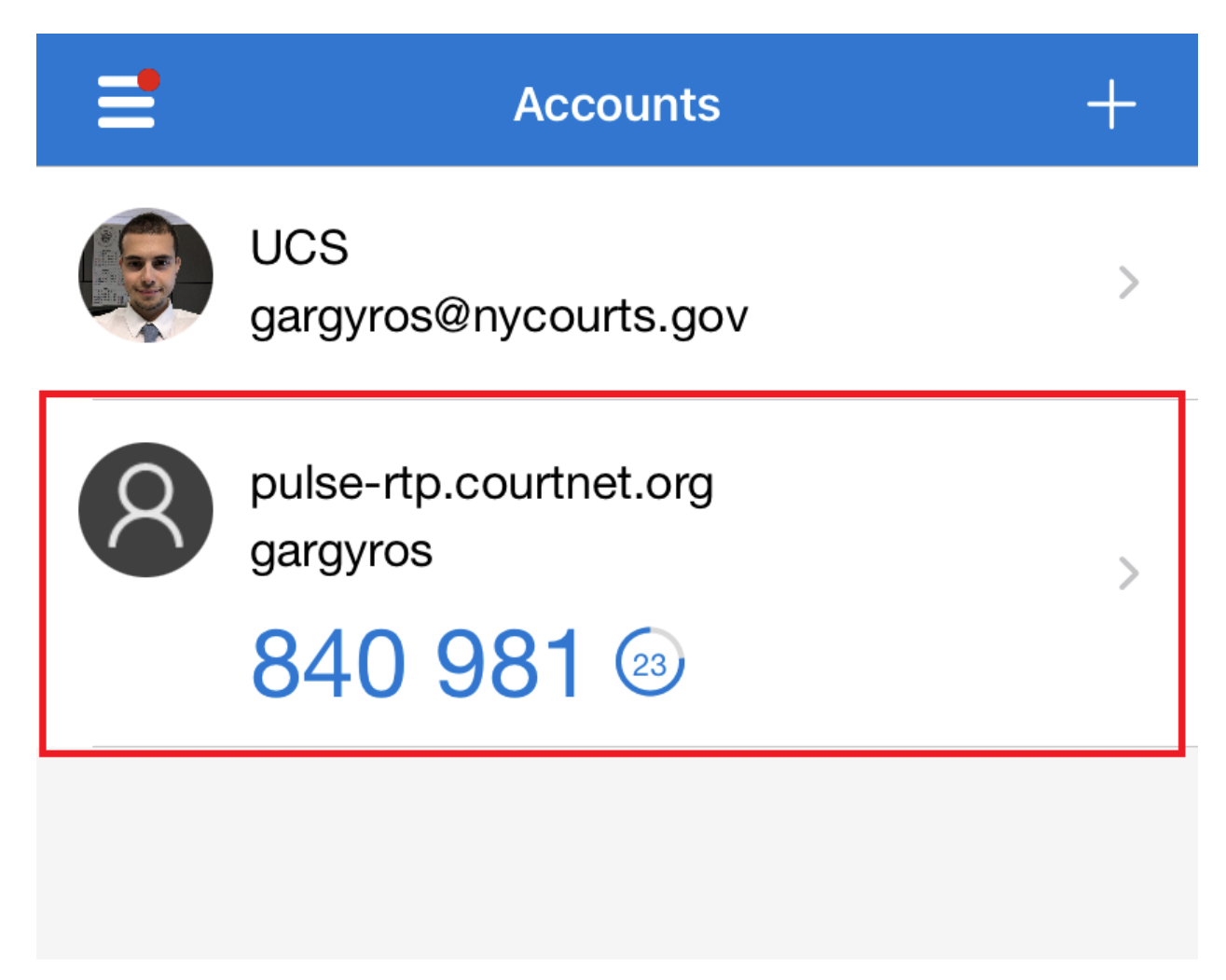

You do not need to download anything to connect your PC at work. Click on "here" to skip this screen.

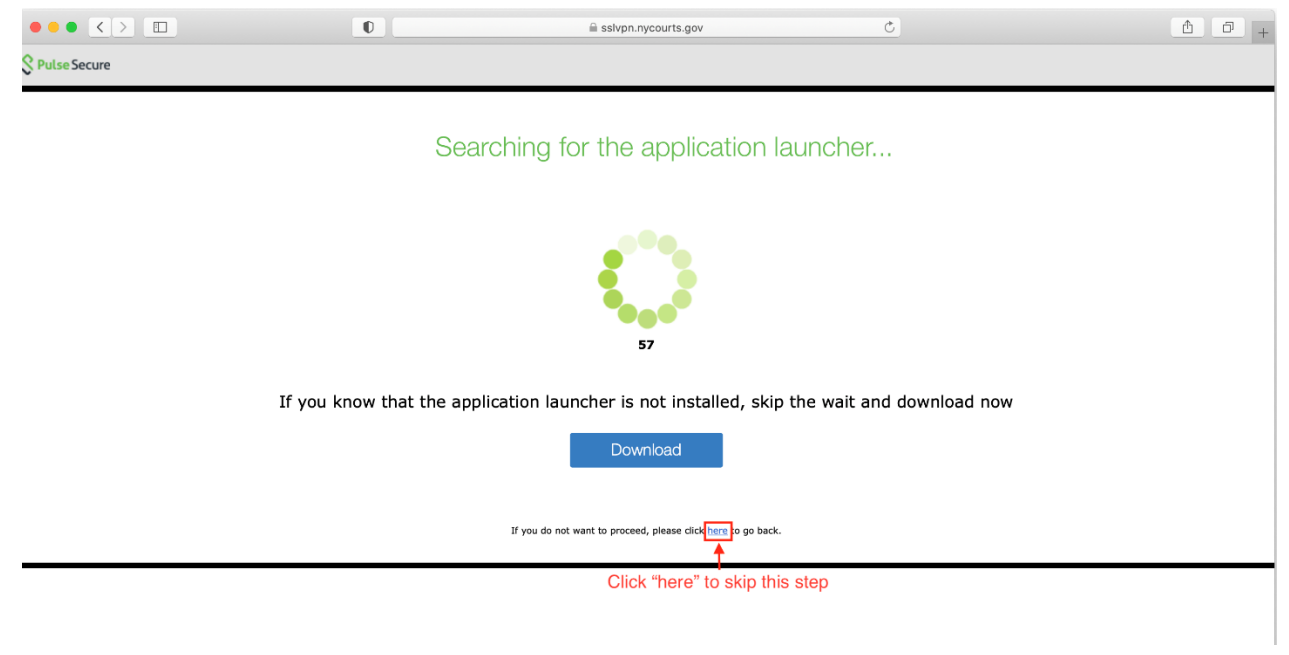

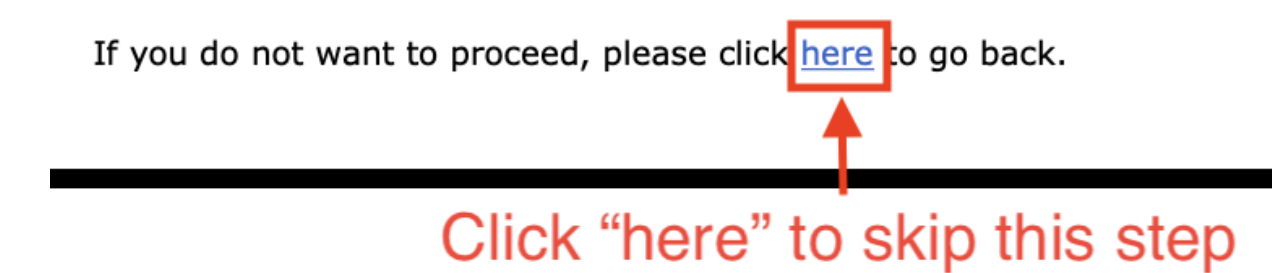

## Look for a link to your desktop under "HTML Access Sessions".

| pn.ny                                                                                                    | courts.gov                            |                           |                                                                                                    | 0           | <u>£</u>  | 0 +      |
|----------------------------------------------------------------------------------------------------|---------------------------------------|---------------------------|----------------------------------------------------------------------------------------------------|-------------|-----------|----------|
|                                                                                                    | Click here to connect to your desktop | Logged-in as:<br>gargyros | fraction for the second second | Preferences | O<br>Help | Sign Out |
| HTML5 Access Sessions   Image: rdp5-gargyros@nycourts.gov-   Select this option if you are using a MAC computer, iPad or Chromebook. Bulk creation for Coronavirus Preparation. 04-   15-2020_1138am [VGBUR] |                                       |                           |                                                                                                    |             |           |          |

## STEP 11

Log into your desktop with your password.

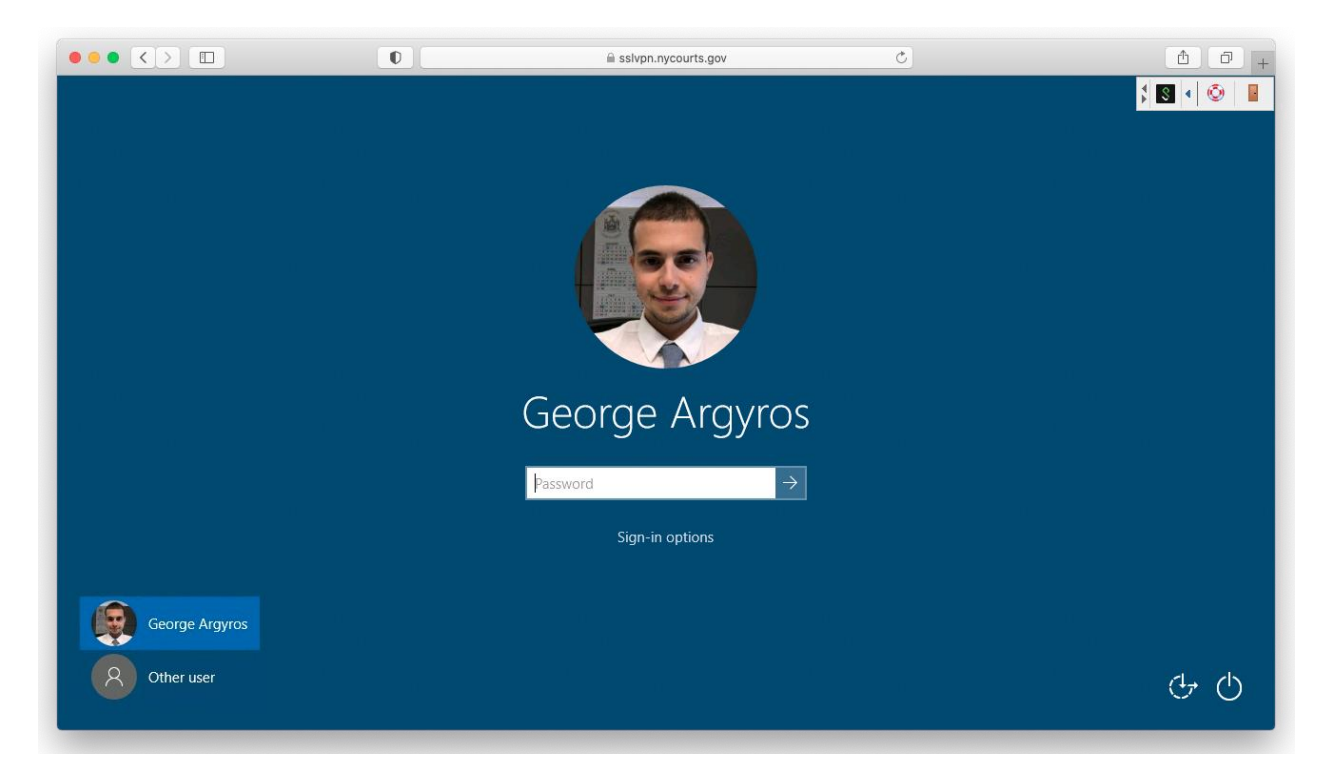